Två saker kan behöva göras. För det första så skall man i Edge ställa in att PDF-filer alltid laddas ner. Det gör man genom att följa stegen 1–4 nedan. Detta gör att en PDF-fil laddas ner på datorn.

- 1. Tryck på de tre punkterna i Edge. Därefter trycker man på alternativet "Settings"
- 2. Välj Cookies and site permissions.
- 3. Leta upp valet "Automatic downloads"
- 4. Se till så att "knappen" Ask when a site tries to download......

| ← → ♂ ⋒ @ Edge   edge://                                          | /settings/content/automaticDownloads                                                                     |                                                                                    | ७ ■ ৫ ৫ € ● ● 1                            |
|-------------------------------------------------------------------|----------------------------------------------------------------------------------------------------|------------------------------------------------------------------------------------|--------------------------------------------|
| 🔁 Favorites 🔕 Autoclata status 🚹 Diagrams.net                     | 🔝 Promekonomense 🔝 Promekonomenso 🧕 Usabilla 🔞 MediusFlow 🙆 NetScaler Gateway 🍯                          | Gitrix Service Cloud 🔟 Intershop PROD_Ba 🚺 UATPro_SE 🔣 UATPro_NO 🧰 Intershop UAT_B | ack 👂 Avensia 🛛 🐙 Accigo Service Des 🛛 🔰 🔟 |
|                                                                   | Your browser is man                                                                                      | naged by your organization                                                         |                                            |
| Settings                                                          | Site permissions / Automatic downloads                                                                   |                                                                                    |                                            |
| Profiles     Privacy, search, and services                        | Ask when a site tries to download multiple files automatically (recommended)<br>Will block if turned off | 9                                                                                  |                                            |
| <ul> <li>Appearance</li> <li>Start, home, and new tabs</li> </ul> | Block                                                                                                    | Add                                                                                |                                            |
| 2 Share, copy and paste<br>E Cookies and site permissions         | No sites added                                                                                           |                                                                                    |                                            |
| Default browser                                                   | Allow                                                                                                    | Add                                                                                |                                            |

Sen måste man i sin Adobe Acrobat Reader ange att PDF-filer alltid skall öppnas med just Acrobat Reader och inte i readern som finns i Edge. Detta görs på följande sätt.

Gå till downloadskataolgen på din dator.

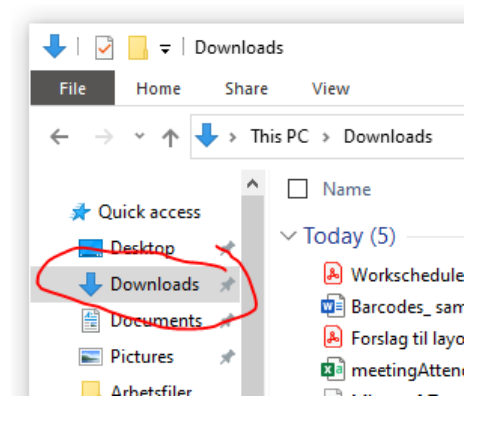

Högerklicka på ett PDF-dokument som du har i mappen.

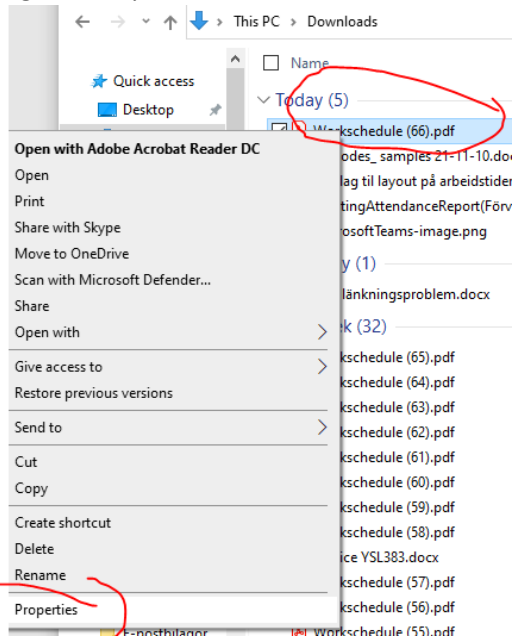

Sedan tycker du på change under rubriken som visas nedan;

| ırl      | 🛃 Worksched   | dule (66).pdf Properties        | ×            |
|----------|---------------|---------------------------------|--------------|
| le<br>ge | General Secu  | urity Details Previous Versions | E            |
|          | PDF           | Workschedule (66).pdf           | $\mathbb{N}$ |
| m        | Type of file: | Adobe Acrobat Document (.pdf)   | - v          |
| df       | Opens with:   | 🔎 Adobe Acrobat Reader 🛛 Change | l ro         |
| df<br>df | Location:     | C:\Users\thso\Downloads         | ro           |
| df       | Size:         | 121 KB (124 503 bytes)          |              |

1

Och därefter ser du till så att man använder sig av "Adobe Acrobat Reader" som svar på frågan som står. How do You want to open .pdf files from now on? Om inte Adobe är valt så letar man upp den via alternativet "More apps" som finns lite längre ner i samma dialogruta.

| /  | How do you want to open .pdf files from now on? |  |  |  |
|----|-------------------------------------------------|--|--|--|
|    | Keep using this app                             |  |  |  |
|    | Adobe Acrobat Reader DC                         |  |  |  |
| id | Featured in Windows 10 al                       |  |  |  |
| ŀ  | Open PDFs right in your web browser.            |  |  |  |
|    | Other options                                   |  |  |  |
|    | More apps $ \downarrow $                        |  |  |  |
|    | ОК                                              |  |  |  |
|    |                                                 |  |  |  |

Om man gjort detta skall man kunna skriva vilka tecken som helst i inmatningsfälten i PDF-en som laddas ner.